## Cómo crear una cuenta WPS Click2Gov:

|   | Instrucciones                                                                                                    | Fotos                                                                                                    |                                                                                                    |
|---|----------------------------------------------------------------------------------------------------|----------------------------------------------------------------------------------------------------|----------------------------------------------------------------------------------------------------|
| 1 | Ir a <u>www.wps.k12.va.us</u>                                                                                                    |                                                                                                    |                                                                                                    |
|   |                                                                                                    |                                                                                                    |                                                                                                    |
| 2 | Haga clic en Personal (staff)                                                                                                    |                                                                                                    | PARENTS STUDENT: STAFF COMMUNITY                                                                                                    |
|   |                                                                                                    | Discover WPS De                                                                                                    | epartments S                                                                                                    |
| 3 | En "Enlaces informativos", haga<br>clic en <u>clic2Gov</u><br>Añade Click2Gov a tus favoritos.<br>Este es el enlace que debes usar<br>para acceder a tu cuenta TODO EL<br>TIEMPO | Assistive Listening Syst<br>Provides access to meeting<br>who are deaf or hard of heat<br>Benefits<br>View our competitive and of<br>eligible WPS employees an<br><u>Click2Gov</u><br>Log in for employee self set | ems<br>gs, sports and musical events for those<br>aring.<br>comprehensive benefits offered to<br>d their families.<br>rvice. Account setup instructions |
| 4 | Una vez en el portal, haga clic en el<br>icono "Nuevo Usuario"                                                                                                    | WINCHESTER PUBLIC SCHOOLS                                                                                                    |                                                                                                    |
| 5 | Te llevará a "Crear nuevo usuario"                                                                                                    | Puede utilizar                                                                                                    | Create New User                                                                                                    |
|   | Utilice su dirección de correo<br>electrónico personal y cree una                                                                                                    | este espacio<br>para anotar su<br>dirección de                                                                                                    | * = Required<br>Login                                                                                                    |
|   | contraseña para su cuenta.                                                                                                    | correo                                                                                                    | * eMail Address:                                                                                                    |
|   | •                                                                                                    | electrónico y                                                                                                    | * Confirm eMail Address:                                                                                                    |
|   | Su contraseña debe contener:                                                                                                    | contraseña:                                                                                                    | * Password:                                                                                                    |
|   | -Al menos '12' caracteres.                                                                                                    |                                                                                                    | * Confirm Password:                                                                                                    |
|   | -Uno de: ~!@#\$%^&*()                                                                                                    | Dirección de                                                                                                    | Name and Address                                                                                                    |
|   | +={}[] :;<>,.?                                                                                                    | correo                                                                                                    |                                                                                                    |
|   | -Un numero.                                                                                                    | electronico:                                                                                                    | * First Name:                                                                                                    |
|   | -ona letra mayuscula.                                                                                                    |                                                                                                    | * Last Name:                                                                                                    |
|   | Nota: Cualquier cosa con un                                                                                                    |                                                                                                    | * Address One:                                                                                                    |
|   | asterisco rojo (*) se requiere.                                                                                                    | Contraseña:                                                                                                    | Address Two:                                                                                                    |
|   |                                                                                                    |                                                                                                    | * City:                                                                                                    |
|   |                                                                                                    |                                                                                                    | * State:                                                                                                    |
|   |                                                                                                    |                                                                                                    | * ZIP Code:                                                                                                    |

| 6  | Tome nota de sus preguntas y       | Phone Number                                                                                                    |  |
|----|------------------------------------|----------------------------------------------------------------------------------------------------|--|
|    | respuestas de seguridad; las       | At least one phone must be entered                                                                                                    |  |
|    | restablecer su contraseña.         | Home Phone:                                                                                                    |  |
|    | Pregunta de seguridad 1:           | Work Phone:                                                                                                    |  |
|    |                                    | Work Extension:                                                                                                    |  |
|    |                                    | Coll Bhons:                                                                                                    |  |
|    | Respuesta 1:                       |                                                                                                    |  |
|    |                                    | Security Questions                                                                                                    |  |
|    | Pregunta de seguridad 2:           | Please choose your security questions below. Security questions are used to reset your<br>password in the event it has been compromised or forgotten. The minimum number of<br>required predefined security questions is 3. |  |
|    |                                    | * 1. Type: • Predefined Question                                                                                                    |  |
|    | Respuesta 2:                       | * Question:                                                                                                    |  |
|    |                                    | * Answer:                                                                                                    |  |
|    | Pregunta de seguridad 3:           | * 2. Type: • Predefined Question                                                                                                    |  |
|    |                                    | Question:                                                                                                    |  |
|    |                                    | * Answer:                                                                                                    |  |
|    | Respuesta 3:                       | * Question:                                                                                                    |  |
|    |                                    | * Answer:                                                                                                    |  |
|    | Cuando hava terminado, haga clic   | Add Another Question                                                                                                    |  |
|    | en el botón "Crear nuevo usuario". | Create New User                                                                                                    |  |
| 7  | Recibirá una pantalla de           | Your user has been created. A confirmation eMail has been sent to the eMail address                                                                                                    |  |
|    | confirmación notificándole que su  | specified containing a link to enable your user.                                                                                                    |  |
| 8  | Vava a su correo electrónico v     | Enable Email                                                                                                    |  |
|    | haga clic en el enlace. Se         |                                                                                                    |  |
|    | confirmará su cuenta y podrá       | Your eMail has been enabled. You may now use it to login.                                                                                                    |  |
|    | iniciar sesión.                    |                                                                                                    |  |
| 9  | Luego deberías poder hacer clic en | Login 🖌 🍐 🛛 🕹 Login                                                                                                    |  |
|    | el botón "Iniciar sesión".         | Login Login                                                                                                    |  |
| 10 | Se le pedirá que ingrese su        | User Login                                                                                                    |  |
|    | dirección de correo electrónico y  |                                                                                                    |  |
|    | contrasena.                        | the "Login" button.                                                                                                    |  |
|    | Creado en el paso 5.               | eMail Address:                                                                                                    |  |
|    |                                    | Password:                                                                                                    |  |
|    |                                    | Login                                                                                                    |  |
|    |                                    |                                                                                                    |  |

| 11 | Debe aceptar el reconocimiento<br>de registro para poder acceder a<br>su cuenta.                                                                                                    | Registration Acknowledgment         * = Required         I acknowledge that this system is for the sole use of employees of and made available at the sole discretion of City of Winchester and I affirm that I have proper permission to make use of this system because I am an employee of or have been given specific permission from City of Winchester to access and use this system.         If the above statement is true, please click the check box and press "Continue" otherwise, press "Cancel".         I Agree |
|----|----------------------------------------------------------------------------------------------------|----------------------------------------------------------------------------------------------------|
| 12 | Ingrese su número de seguro<br>social y la fecha de contratación<br>para confirmar su identidad.<br>Si no conoce su fecha de<br>contratación, puede comunicarse<br>con el Departamento de Recursos<br>Humanos.<br>Cuando haya terminado, haga clic<br>en el botón "Finalizar". | Employee Self Registration -<br>Registration  * = Required  Registration Information  Please enter all required information. Any pay related information needed, can only be found on your most recent pay stub.  * Social Security Number:  * Hire Date:  Finish                                                                                                    |
| 13 | Una vez que se haya registrado<br>exitosamente, debería aparecer<br>esta pantalla.<br>Ahora puede hacer clic en el botón<br>'Inicio' para regresar a la pantalla<br>de inicio.                                                                                                 | You have successfully registered with the system as an employee.<br>In order to access employee specific features and functions, click the link below.<br>Thank you.<br>Home                                                                                                    |

| 14                                                                                                    | En Información del empleado se<br>encuentra su nombre, dirección de<br>correo electrónico, dirección<br>particular y número de teléfono. | Home                                                                                |  |
|----------------------------------------------------------------------------------------------------|----------------------------------------------------------------------------------------------------|-------------------------------------------------------------------------------------|--|
|                                                                                                    |                                                                                                    | Employee Info                                                                       |  |
|                                                                                                    | En Información de acumulación se<br>encuentran todas las                                                                                 | Emergency Info                                                                      |  |
|                                                                                                    | acumulaciones que pueda tener<br>(según su puesto)                                                                                       | Dependent Info                                                                      |  |
|                                                                                                    | En Consulta de cheques se                                                                                                    | Accrual Info                                                                        |  |
|                                                                                                    | encuentran todos sus pagos<br>anteriores, ordenados por año.                                                                             | Current Info                                                                        |  |
| Haga clic en el enlace azul de<br>de "Número de cheque"<br>correspondiente a cada fech<br>pago para ver su recibo de s | Haga clic en el enlace azul debajo<br>de "Número de cheque"                                                                              | Check Inquiry                                                                       |  |
|                                                                                                    | correspondiente a cada fecha de<br>pago para ver su recibo de sueldo.                                                                    | W2 Inquiry                                                                          |  |
|                                                                                                    | Un ícono azul en la esquina<br>superior derecha le permitirá                                                                             | Federal W4                                                                          |  |
|                                                                                                    | necesita una versión física.                                                                                                    |                                                                                     |  |
|                                                                                                    | En la consulta W2 debe estar su                                                                                                    | =ICONO AZUL PARA IMPRIMIR TALONES DE PAGO                                           |  |
|                                                                                                    | información W2 por año; solo el                                                                                                    |                                                                                     |  |
|                                                                                                    | para descargar e imprimir.                                                                                                    |                                                                                     |  |
|                                                                                                    | En el formulario W4 federal debe                                                                                                    |                                                                                     |  |
|                                                                                                    | figurar su estado de retención y                                                                                                    |                                                                                     |  |
| 15                                                                                                    | deducciones adicionales.                                                                                                    | Dece 1. Sitie web WDS                                                               |  |
| 12                                                                                                    | acceder a tu cuenta, solo tienes                                                                                                    | Paso 1: Sitio web WPS<br>Paso 2: Personal                                           |  |
|                                                                                                    | que seguir:                                                                                                    | Paso 3: Haga clic en el enlace Click2Gov (en los enlaces                            |  |
|                                                                                                    |                                                                                                    | informativos)<br>Paso 9: Iniciar sesión<br>Paso 10: Correo electrónico y contraseña |  |
|                                                                                                    |                                                                                                    |                                                                                     |  |
|                                                                                                    |                                                                                                    |                                                                                     |  |
|                                                                                                    |                                                                                                    | Paso 14: Pantalla de inicio                                                         |  |